## **Istruzioni** Impostazione di un indirizzo PEC in Outlook

 Cliccate sull'opzione "File" nel menu orizzontale di Outlook e sarete reindirizzati alla pagina seguente:

Selezionate il tasto "Aggiungi account" dal menu "Informazioni".

- Informazioni
   Informazioni account

   Apri ed esporta
   Informazioni account

   Salva con nome
   Microsoft Exchange

   Salva allegati
   + Aggiungi account

   Stampa
   Impostazioni account
- Inserite la vostra mail PEC nel campo contrassegnato, cliccate su "opzioni avanzate", confermate l'impostazione manuale e selezionate "Connetti".

| The second second second second second second second second second second second second second second second s |
|----------------------------------------------------------------------------------------------------|
|                                                                                                    |
| Opzioni avanzate 🔺                                                                                             |
| Consenti la configurazione manuale dell'account                                                                |
|                                                                                                    |
| Connetti                                                                                                    |

 Tra le opzioni visualizzate, selezionate "IMAP".

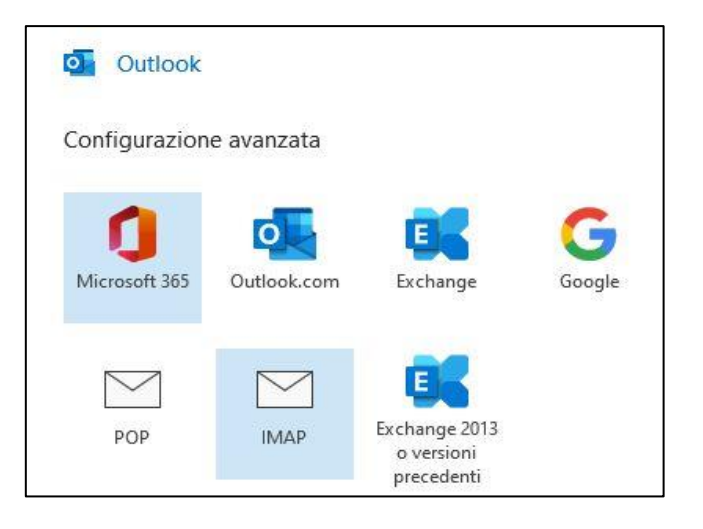

 Per "Posta in arrivo" inserite il server: imaps.pec.konmail.net (Porta 993). Per "Posta in uscita" inserite il server: smtps.pec.konmail.net (Porta 465). I server di posta in entrata ed uscita richiedono una connessione crittografata (SSL). Per lo scambio sicuro di informazioni, è necessario il protocollo di comunicazione TLS 1.2 (questo protocollo presuppone che tutti i programmi che accedono al servizio PEC siano aggiornati). Cliccate quindi su "Avanti".

| Posta in                     | n arrivo                                       |                     | 0             |                |
|------------------------------|------------------------------------------------|---------------------|---------------|----------------|
| verver                       | imaps.pec.kor                                  | nmail.net           | Porta         | 993            |
| Metodo                       | o di crittografia                              | SSL/TLS 🔻           |               |                |
| Rich                         | iiedi accesso cor                              | n autenticazione pa | assword di pr | otezione (SPA) |
|                              |                                                |                     |               |                |
| Posta ir                     | n uscita                                       |                     |               |                |
| Posta ir<br>Server           | n uscita<br>smtps.pec.kor                      | nmail.net           | Porta         | 465            |
| Posta ir<br>Server<br>Metodo | n uscita<br>smtps.pec.kor<br>o di crittografia | SSL/TLS             | Porta         | 465            |

 Inserite la password e confermate l'inserimento con "Connetti".
 Se avete la PEC europea, inserite il token, che può essere generato tramite la webmail. Le istruzioni sono disponibili gui.

| Password |   |
|----------|---|
| *****    | 0 |

 Il processo è completato. Ora potete utilizzare le vostre mail PEC dall'applicazione Outlook.

| IMAP                                              | 25                               |
|---------------------------------------------------|----------------------------------|
| ggiungere un altro indirizzo di posta elettronica |                                  |
| Indirizzo di posta elettronica                    | Avanti                           |
| Optioni strangete                                 |                                  |
| Consenti la configurazione manuale                | dell'account                     |
| Consenti la configurazione manuale                | dell'account<br><sup>i</sup> ono |